# intelbras

## Manual do usuário

Zeus OS versão 2.6

Antes de usar (ou montar) o produto, leia cuidadosamente as instruções de uso e as informações sobre as características elétricas do produto.

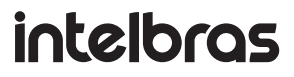

Conjunto WOM 5A CFTV IP

Acesse nosso canal no YouTube para verificar passo a passo as configurações:

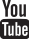

#### Tratamento de dados pessoais

» Este sistema utiliza e processa dados pessoais, como senhas, endereços de rede e registro dos dados de clientes.

#### Proteção e segurança de dados

- » Observar as leis locais relativas à proteção e uso de dados e as regulamentações que prevalecem no país.
- » O objetivo da legislação de proteção de dados é evitar infrações nos direitos individuais de privacidade, baseadas no mau uso dos dados pessoais.

#### Diretrizes que se aplicam aos funcionários da Intelbras

- » Os funcionários da Intelbras devem cumprir com as práticas de comércio seguro e confidencialidade de dados sob os termos dos procedimentos de trabalho da companhia.
- » É imperativo que as regras a seguir, sejam observadas para assegurar que as provisões estatutárias relacionadas a serviços (sejam serviços internos ou de administração e manutenção remota) sejam estritamente seguidas. Isso preserva os interesses do cliente e oferece proteção pessoal adicional.

#### Diretrizes que controlam o tratamento de dados

- » Assegurar que apenas pessoas autorizadas tenham acesso aos dados de clientes.
- » Usar as facilidades de atribuição de senhas, sem permitir qualquer exceção. Jamais informar senhas para pessoas não autorizadas.
- » Assegurar que nenhuma pessoa, não autorizada, tenha como processar (armazenar, alterar, transmitir, desabilitar ou apagar) ou usar dados de clientes.
- » Evitar que pessoas, não autorizadas, tenham acesso aos meios de dados, por exemplo, discos de backup ou impressões de protocolos.
- » Assegurar que os meios de dados que não são mais necessários, sejam completamente destruídos e que documentos não sejam armazenados ou deixados em locais geralmente acessíveis.
- » O trabalho em conjunto com o cliente gera confiança.
- » Este produto possui criptografia na transmissão dos dados pessoais.

#### Uso indevido e invasão de hackers

- » As senhas de acesso às informações do produto, permitem o alcance e a alteração de qualquer facilidade, como o acesso externo ao sistema da empresa para obtenção de dados, portanto, é de suma importância que as senhas sejam disponibilizadas apenas àqueles que tenham autorização para uso, sob o risco de uso indevido.
- » O produto possui configurações de segurança que podem ser habilitadas, e que serão abordadas neste manual, todavia, é imprescindível que o usuário garanta a segurança da rede na qual o produto está instalado, haja vista que o fabricante não se responsabiliza pela invasão do produto via ataques de hackers e crackers.

## Índice

| 1. Acesso ao equipamento     | 5  |
|------------------------------|----|
| 2. Guias                     | 6  |
| 2.1. Status                  | 6  |
| 2.2. Rede                    | 8  |
| 2.3. Wireless                | 16 |
| 2.4. Site survey             |    |
| 2.5. Serviços                |    |
| 2.6. Sistema                 |    |
| 3. Reset (padrão de fábrica) | 27 |
| 4. Recuperação de firmware   | 28 |
| Termo de garantia            | 29 |

## 1. Acesso ao equipamento

O produto pode ser acessado através da interface de gerenciamento Web do equipamento. Execute o procedimento a seguir para acessar seu equipamento.

- 1. Conecte um cabo de rede entre seu computador e o equipamento;
- 2. Certifique-se de que seu computador se encontra na mesma rede que o equipamento, ex. 192.168.2.70/24;
- 3. Abra o navegador web;
- Digite o endereço do dispositivo na barra de endereço do navegador. Caso não saiba o IP do seu dispositivo, utilize a ferramenta ResetTool. Para baixá-la, clique aqui;
- 5. Se tiver êxito no acesso, a tela de login abaixo será exibida:

| intelbras |
|-----------|
|           |
| Usuário   |
| admin     |
| Senha     |
|           |
| Entrar    |

6. Insira as seguintes informações:

- » Login: admin
- » Senha: admin
- » Selecione o idioma desejado(nota rodapé) para a interface.

**Obs.:** o idioma português é predefinido por padrão.

A página de primeiro acesso será exibida:

| <b>intelbras</b><br>Primeiro Acesso                                                                          |
|----------------------------------------------------------------------------------------------------|
| Nova senha                                                                                                   |
| senha                                                                                                    |
|                                                                                                    |
| Alterar Senha                                                                                                |
| ☐ Li e estou de acordo com os<br>Termos de Uso e Política de<br>Privacidade                                  |
| Por questões de segurança, altere a senha do seu dispositivo Wi-Fi. Senha deve possuir de 4 a 63 caracteres. |

- 7. Digite uma nova senha de usuário com no minimo 4 caracteres e clique em Alterar senha.
- 8. Então o produto carregará a tela de status e estará pronto para iniciar as configurações.

**Obs.:** o Kit WOM 5A CFTV vem pré configurado, sendo o rádio 1 com o IP 192.168.2.67 e o rádio 2 com o IP 192.168.2.68. Contudo, poderão receber um novo endereço IP, se forem inseridos em uma rede com DHCP. Após o primeiro acesso, utilizar o login admin e nova senha cadastrada. Em caso de reset ao padrão de fábrica, as configurações pré-estabelecidas serão perdidas, interrompendo a conexão dos rádios. Após o reset, o IP passa a ser 10.0.0.1 ou obterá um endereço via DHCP. Para consultar o IP obtido, verifique no seu servidor DHCP.

#### 2.1. Status

No menu Status é possível conferir as informações gerais do equipamento e clientes conectados.

#### Geral

Na tela Geral é possível conferir informações dos sistemas: Wireless, Ethernet, configuração TCP/IP - LAN e os clientes conectados via Wi-FI.

| Sistema                  | <b>~</b>                              | Informação Wireless - 5 GHz | •                  |
|--------------------------|---------------------------------------|-----------------------------|--------------------|
| Modelo                   | WOM 5A MIMo CFTV IP                   | Modo                        | AP                 |
| Nome do Equipamento      | wom5amimocftvip                       | Modo IEEE                   | a/n                |
| Tempo Online             | 2m 32s                                | Largura de Banda            | 20/40 MHz          |
| Versão de Firmware       | 2.5.12                                | Canal                       | Automático [ 150 ] |
| Cliente NTP              | Desabilitado                          | Clientes Conectados (WiFi)  | 0 9                |
| Data e Hora              | 24/06/2020 20:05:30                   | Potência máxima do canal    | 20. dBm            |
| Modo de Operação         | Bridge                                | MAC da Wireless             | 00:00:00:00:00:01  |
|                          |                                       |                             |                    |
| Configuração TCP/IP- LAN | · · · · · · · · · · · · · · · · · · · | Informação Ethernet         |                    |

Geral

#### **Clientes conectados**

Em Clientes conectados é possível visualizar algumas informações básicas sobre os clientes conectados via Wi-Fi ou rede cabeada.

| nter | os de Busca:<br>face:                                     |                       | SSID:              |                                                                      |                   |                                         |              |                                       |                                       |                                   |
|------|-----------------------------------------------------------|-----------------------|--------------------|----------------------------------------------------------------------|-------------------|-----------------------------------------|--------------|---------------------------------------|---------------------------------------|-----------------------------------|
| Q    | ualquer                                                   | •                     | Qualquer           | •                                                                    |                   |                                         |              |                                       |                                       |                                   |
| De   | sconectar Selecio                                         | nados Atualiz         | ar 🗆 Atualizar Aut | omaticamente                                                         |                   |                                         |              |                                       |                                       |                                   |
|      |                                                           |                       |                    |                                                                      |                   |                                         |              |                                       |                                       |                                   |
| Г    | Interface                                                 | SSID                  | Hostname           | IP                                                                   | Rx                | Тх                                      | Endereço MAC | Sinal                                 | Inativo                               | Conecta                           |
|      | Interface<br>Ethernet                                     | SSID                  | Hostname<br>-      | IP<br>192.168.7.131                                                  | Rx                | Tx<br>-                                 | Endereço MAC | Sinal                                 | Inativo<br>0 s                        | Conecta                           |
| Г    | Interface<br>Ethernet<br>Ethernet                         | -<br>-                | Hostname<br>-<br>- | IP<br>192.168.7.131<br>192.168.7.1                                   | Rx<br>-<br>-      | Tx<br>-<br>-                            | Endereço MAC | Sinal<br>-                            | Inativo<br>0 s<br>0 s                 | Conect:<br>-                      |
|      | Interface<br>Ethernet<br>Ethernet<br>Ethernet             |                       | Hostname<br>-<br>- | IP<br>192.168.7.131<br>192.168.7.1<br>192.168.6.29                   | Rx<br>-<br>-      | Tx<br>-<br>-                            | Endereço MAC | Sinal<br>-<br>-                       | Inativo<br>O S<br>O S<br>9 S          | Conect:<br>-<br>-                 |
|      | Interface<br>Ethernet<br>Ethernet<br>Ethernet<br>Wireless | \$\$ID<br>-<br>-<br>- | Hostname<br>-<br>- | IP<br>192.168.7.131<br>192.168.6.29<br>192.168.6.55                  | Rx<br>-<br>-<br>- | Tx<br>-<br>-<br>65.0 Mbps               | Endereço MAC | Sinal<br>-<br>-<br>-<br>-<br>-28 dBm  | Inativo<br>0 s<br>0 s<br>9 s<br>0 s   | Conect:<br>-<br>-<br>-<br>228 s   |
|      | Interface<br>Ethernet<br>Ethernet<br>Wireless<br>Wireless | \$\$ID<br>-<br>-      | Hostname<br>-<br>- | IP<br>192.168.7.131<br>192.168.6.29<br>192.168.6.55<br>192.168.7.179 | Rx<br>-<br>-<br>- | Tx<br>-<br>-<br>65.0 Mbps<br>117.0 Mbps | Endereço MAC | Sinal<br>-<br>-<br>-26 dBm<br>-27 dBm | Inativo<br>Os<br>Os<br>Os<br>Os<br>Os | Conect<br>-<br>-<br>228 s<br>12 s |

Clientes conectados

- » Interface: exibe a interface em que o cliente está conectado, se Ethernet ou Wireless.
- » SSID: indica em qual SSID o cliente está conectado.
- » Hostname: nome/apelido que pode ser configurado para cada equipamento na rede, com o intuito de facilitar sua identificação.
- » IP: endereço IP do cliente.
- » RX: exibe a largura de banda de recebimento.
- » TX: exibe a largura de banda de transmissão.
- » Endereço MAC: endereço MAC do cliente.
- » Sinal: nível de sinal recebido do dispositivo no qual está conectado ao AP/ HotSpot.
- » Inativo: o tempo de inatividade exibido em segundos.

» Conectado: o tempo de conectividade exibido em segundos.

Obs.: é possível organizar a tabela para uma melhor visualização, basta clicar sobre o item desejado.

#### Throughput

O menu Throughput exibe um gráfico da velocidade de transmissão atual. Nele é possível realizar os filtros por SSID.

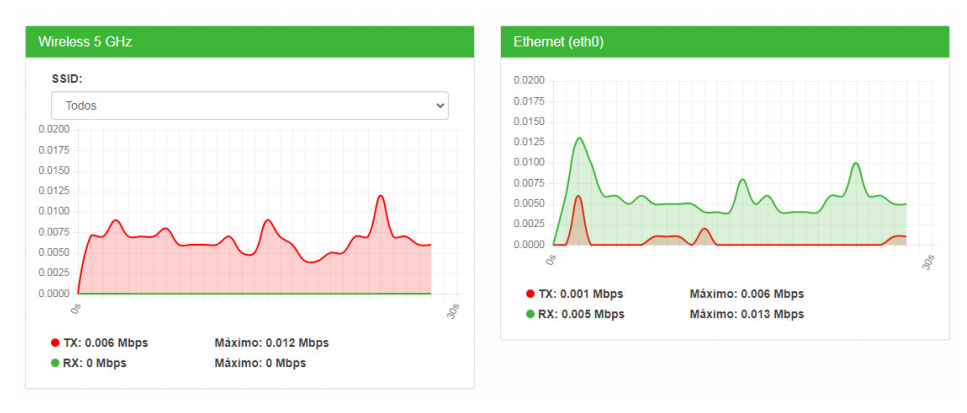

Throughput

#### Processamento (PPS)

O menu Processamento (PPS) exibe um gráfico de pacotes por segundo atual.

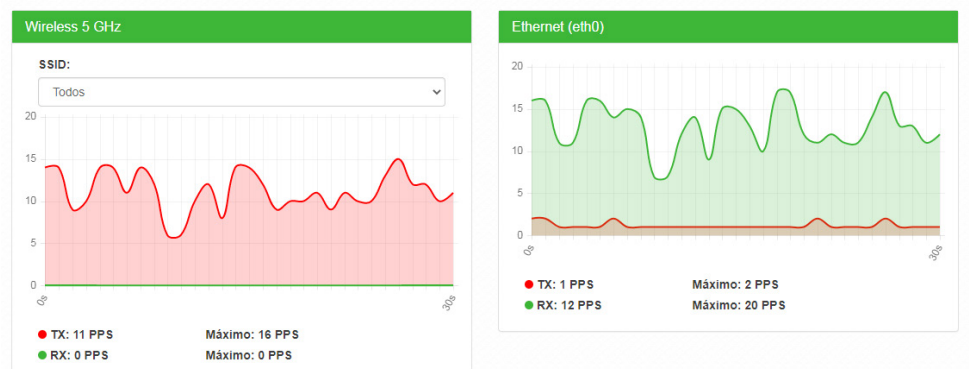

Processamento (PPS)

#### 2.2. Rede

#### Modo de operação

Permite definir o comportamento do equipamento na rede.

| ome do Equipamento |  |
|--------------------|--|
| Equipamento_1      |  |
|                    |  |
|                    |  |
| lodo de Operação   |  |

Modo de operação

- » Nome do equipamento: nome/apelido que pode ser configurado para cada equipamento na rede, com o intuito de facilitar sua identificação.
- » Modo de operação:
  - » Bridge: opera como uma Bridge, interconectando todas as interfaces de rede, único endereço IP.
  - » Roteador: o equipamento fará o roteamento entre as interfaces de rede, dois endereços IP.

#### WAN

Permite configurar parâmetros relacionados à conexão do equipamento com à internet (WAN).

**Obs.:** essa funcionalidade está disponível apenas quando o modo de operação for Roteador.

IPv4

» IP fixo: define as configurações de IP manualmente.

| 🔳 Rede / W         | /AN       |
|--------------------|-----------|
| IPv4               |           |
| Tipo de Configuraç | ão        |
| IP Fixo            | •         |
| Endereço IP        |           |
| 192.168.0.1        |           |
| Máscara de Sub-re  | de        |
| 255.255.255.0      |           |
| Gateway Padrão     |           |
| 192.168.0.254      |           |
| Clonar endereço M  | AC da WAN |
| VLAN ID            |           |
| 1                  | Ativado   |
| мти                |           |
| 1500               |           |
|                    | IP fixo   |

- » Endereço IP: define o endereço IP da interface.
- » Máscara de rede: define a máscara de sub-rede da interface.
- » Gateway-padrão: define o gateway-padrão da interface.
- » Clonar endereço MAC da WAN: define um endereço MAC a ser clonado. Alguns provedores restringem o acesso a um endereço MAC previamente detectado por outro dispositivo. Assim sendo, você deve notificar seu provedor quanto à troca de MAC ou simplesmente clonar o MAC do equipamento anterior.
- » VLAN ID: define uma VLAN ID para a interface.
- » MTU (Maximum Transmission Unit): é o tamanho máximo do pacote que a interface pode transmitir.

» Cliente DHCP: define a WAN, para receber um endereço IP automaticamente, por um servidor DHCP.

| Tipo de Configuraçã | io        |
|---------------------|-----------|
| Cliente DHCP        |           |
| Clonar endereço MA  | AC da WAN |
|                     |           |
| VLAN ID             |           |
| VLAN ID             | Ativado   |
| VLAN ID<br>1<br>MTU | Ativado   |

Cliente DHCP

- » Clonar endereço MAC da WAN: define um endereço MAC a ser clonado. Alguns provedores restringem o acesso a um endereço MAC previamente detectado por outro dispositivo. Assim sendo, você deve notificar seu provedor quanto à troca de MAC ou simplesmente clonar o MAC do equipamento anterior.
- » **VLAN ID:** define uma VLAN ID para a interface.
- » MTU (Maximum Transmission Unit): é o tamanho máximo do pacote que a interface pode transmitir.

» **PPPoE**: escolha PPPoE, para conectar-se a seu provedor de acesso, via PPPoE.

| E Rede / WAN         | N       |
|----------------------|---------|
| Tipo de Configuração |         |
| PPPoE                | ¥       |
| Clonar endereço MAC  | da WAN  |
| VLAN ID              |         |
| 0                    | Ativado |
| Usuário PPPoE        |         |
| Senha                |         |
| Senha                |         |
| Mostrar senha        |         |
| Serviço              |         |
| мти                  |         |
| 1492                 |         |
| MPPE                 |         |
|                      | PPPoF   |

- » Clonar endereço MAC da WAN: define um endereço MAC a ser clonado. Alguns provedores restringem o acesso a um endereço MAC previamente detectado por outro dispositivo. Assim sendo, você deve notificar seu provedor quanto à troca de MAC ou simplesmente clonar o MAC do equipamento anterior.
- » VLAN ID: define uma VLAN ID para a interface.
- » Usuário PPPoE: define o nome do usuário para autenticação PPPoE.
- » Senha: define a senha para autenticação PPPoE.
- » Serviço: nome do serviço PPPoE de seu provedor.
- » MTU (Maximum Transmission Unit): é o tamanho máximo do pacote que a interface pode transmitir.
- » MPPE: habilita criptografia MPPE (Microsoft Point-to-Point Encryption).

IPv6

- » Link local: IP gerado automaticamente pelo produto.
- » Manual: o endereço do IPv6 deve ser especificado manualmente.
- » Endereço IP: especifica o endereço IPv6 para a interface.
- » Tamanho do prefixo: insere o comprimento do prefixo IPv6 para o endereço.
- » Gateway padrão: especifica o endereço do IPv6 para o gateway padrão.
- » Automático: o equipamento gera seu próprio endereço IP.
- » Desabilitado: desabilitar o endereço do dispositivo por IPv6.

#### LAN

Permite configurar parâmetros, relacionados à conexão do equipamento, com a rede local (LAN).

IPv4

Caso seu dispositivo esteja em modo de operação Bridge, a seguinte tela será apresentada.

| Rede / LAN                                              |                                                  |
|---------------------------------------------------------|--------------------------------------------------|
| IPv4                                                    |                                                  |
| Endereço IP Dinâmico                                    | o (Automático)                                   |
| Nesse modo o seu AP recet<br>automaticamente do servido | berá um endereço IP<br>or DHCP da sua rede local |
| Endereço Fallback                                       |                                                  |
| 10.0.0.1                                                |                                                  |
| Máscara de Sub-rede                                     |                                                  |
| 255.255.0.0                                             |                                                  |
| Gateway Padrão                                          |                                                  |
| 10.0.0.254                                              |                                                  |

IPv4

- » Endereço IP dinâmico (automático): marque para obter endereço de um servidor DHCP.
- » Endereço fallback: endereço a ser atribuído, caso o equipamento não receba corretamente o endereçamento, através do servidor DHCP.
- » Máscara de sub-rede: máscara de sub-rede do equipamento.
- » Gateway-padrão: define o gateway-padrão da interface.

Para dispositivos configurados em modo de operação Roteador, a seguinte tela será apresentada.

| Rede / LAN               |  |
|--------------------------|--|
| IPv4<br>Endereço IP Fixo |  |
| 10.0.0.1                 |  |
| Máscara de Sub-rede      |  |
| 255.255.0.0              |  |

IPv4

IPv6

- » Link local: IP gerado automaticamente pelo produto.
- » Manual: o endereço do IPv6 deve ser especificado manualmente.
- » Endereço IP: especifica o endereço IPv6 para a interface.
- » Tamanho do prefixo: insere o comprimento do prefixo IPv6 para o endereço.
- » Gateway padrão: especifica o endereço do IPv6 para o gateway padrão.

| IPv6                                                      |  |
|-----------------------------------------------------------|--|
| Endereço IPv6 link-local:<br>fe80::b023:6eff:fe2a:13be/64 |  |
| Tipo de Configuração                                      |  |
| Automático                                                |  |
|                                                           |  |

#### Spanning Tree (802.1d)

DHCP

Quando ativado fornece os benefícios do protocolo *Spanning Tree*, baseados na norma IEEE 802.1d, responsável por evitar que ocorram loops na camada de enlace.

| Desativado                                                           | 0                                |                                 |           |    |     |  |
|----------------------------------------------------------------------|----------------------------------|---------------------------------|-----------|----|-----|--|
|                                                                      |                                  |                                 |           |    |     |  |
|                                                                      |                                  |                                 | Salva     |    |     |  |
|                                                                      |                                  |                                 |           |    |     |  |
| IPv4                                                                 |                                  |                                 |           |    |     |  |
| Servidor DHCF                                                        | •                                |                                 |           |    |     |  |
| Não é possível habilita<br>dispositivo estiver cont<br>dinamicamente | ir o servidor E<br>figurado para | HCP quando o p<br>receber um IP | róprio    |    |     |  |
| Status                                                               |                                  |                                 |           |    |     |  |
| Desativado                                                           |                                  |                                 | ~         |    |     |  |
| Intervalo do Servi                                                   | dor DHCP                         |                                 |           |    |     |  |
| 10.0.0.10                                                            | -                                | 10.0.4.9                        |           |    |     |  |
| Tempo de Renova                                                      | ıção (segui                      | ndos)                           |           |    |     |  |
| 1800                                                                 |                                  |                                 |           |    |     |  |
|                                                                      |                                  |                                 |           |    |     |  |
| Proteção contra                                                      | ataque de                        | DINS Rebind                     |           |    |     |  |
| Configuração o                                                       | le IP esta                       | atico                           |           |    |     |  |
| Habil                                                                | itado                            |                                 | Descrição | IP | MAC |  |
|                                                                      |                                  |                                 |           |    |     |  |

- » Status: permite habilitar ou desabilitar o servidor dhcp.
- » Intervalo de Servidor DHCP: Intervalo completo dos possíveis endereços IP da rede.
- » Tempo de Renovação (segundos): controla o tempo de renovação dos endereços, indicando o tempo em que o servidor verifica se os clientes estão ativos.
- » Proteção contra ataque de DNS Rebind: permite desativar DNS Rebind.

**Obs.:** ao desabilitar esta função você pode ser vítima de ataques, do tipo spam, ataques distribuídos de negação de serviço (DDoS) e outras atividades maliciosas

Configurando um IP estático na rede

- 1. Clique em Adicionar.
- 2. Preencha as informações do dispositivo: Descrição, IP e MAC.
- 3. Clique em Adicionar.

**Obs.:** a quantidade máxima de IP estático possíveis é igual a quantidade de IP configurados na opção Intervalo do Servidor DHCP.

#### DNS

Permite selecionar se os endereços dos servidores DNS serão definidos automaticamente ou manualmente.

| IPv4                                                                                            |  |
|-------------------------------------------------------------------------------------------------|--|
| Modo DNS                                                                                        |  |
| Modo Automático                                                                                 |  |
| Servidor DNS 1                                                                                  |  |
| 8.8.8.8                                                                                         |  |
| Servidor DNS 2                                                                                  |  |
| 8844                                                                                            |  |
| 0.0.4.4                                                                                         |  |
| IPv6                                                                                            |  |
| IPV6<br>Modo DNS                                                                                |  |
| IPv6<br>Modo DNS<br>Modo Automático                                                             |  |
| IPV6<br>Modo DNS<br>Modo Automático<br>Servidor DNS 1                                           |  |
| IPV6<br>Modo DNS<br>Modo Automático<br>Servidor DNS 1<br>2001:4860:4860::8888                   |  |
| IPv6<br>Modo DNS<br>Modo Automático<br>Servidor DNS 1<br>2001:4860:4860::8888<br>Servidor DNS 2 |  |

- » Modo DNS:
  - » DNS manual: permite que os servidores DNS sejam definidos manualmente.
  - » DNS automático: permite que os servidores DNS sejam definidos automaticamente.
- » Servidor DNS 1: define o endereço IP do servidor DNS primário.
- » Servidor DNS 2: define o endereço IP do servidor DNS secundário.

#### Ethernet

Permite definir parâmetros relacionados à interface da rede cabeada.

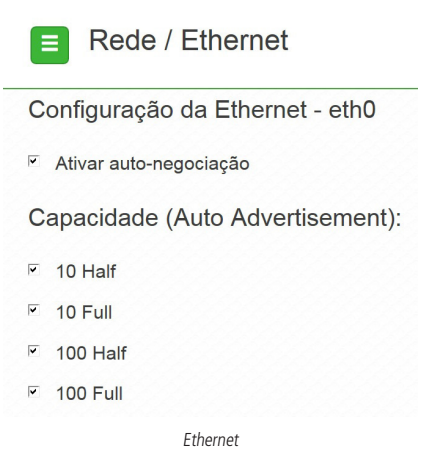

- » Ativar autonegociação: selecione essa opção para utilizar a função Autonegociação.
  - » Velocidade da porta de rede (Mbps): escolha 10, 100 ou 1000 Mbps.
  - » Modo Duplex: escolha entre full e half.
- » Capacidade (auto advertisement): marque conforme a necessidade: 10 half, 10 full, 100 half, 100 full.

#### 2.3. Wireless

Permite definir o comportamento do equipamento nas redes sem fio de 5 GHz<sup>1</sup>, separadamente. Clique no menu Wireless, à esquerda e selecione a frequência que deseja configurar.

| woud de Operação          |             |
|---------------------------|-------------|
| AP                        | •           |
| SSID: Intelbras           | \$          |
| Adicionar outra rede      |             |
| Nodo IEEE                 |             |
| a/n/ac                    |             |
| País                      |             |
| Brasil                    | •           |
| Canal / Largura de Banda  |             |
| Automático / 20/40/80 MHz | Site Survey |
| Potência máxima TX (dBm)  |             |
| 21                        | Ŧ           |

Wireless

- » Modo de operação: modo de operação equipamento.
- » SSID: identificação da rede Wireless. Clique sobre o SSID desejado para acessar as suas configurações.
- » Modo IEEE: define o padrão de comunicação da rede Wireless.
- » País: o país a ser exibido será Brasil.
- » Canal: canal utilizado pelo equipamento.

| argura d | le Banda (MHz):   |                                 |                                              |     |
|----------|-------------------|---------------------------------|----------------------------------------------|-----|
| 20/40/8  | 0 MHz             |                                 |                                              |     |
| Habilit  | ar canais com DFS |                                 |                                              |     |
| anal de  | Extensão          |                                 |                                              |     |
| Automá   | itico             |                                 |                                              |     |
|          | Ao selecionar n   | ais que um canal ou nenhum cana | II, a função "canal automático" será ativada |     |
|          | Canal             | Limite TX, dBm                  | Largura de Banda Máxima                      | DFS |
| ø        | 36 (5180MHz)      | 17                              | 80                                           | Não |
|          | 40 (5200MHz)      | 17                              | 80                                           | Não |
| •        | 44 (5220MHz)      | 17                              | 80                                           | Não |
| •        | 48 (5240MHz)      | 17                              | 80                                           | Não |
| •        | 149 (5745MHz)     | 21                              | 80                                           | Não |
|          | 153 (5765MHz)     | 21                              | 80                                           | Não |
|          | 157 (5705MHz)     | 21                              | 80                                           | Não |

- » Largura de banda: o padrão é de 20 MHz para dispositivos baseados no padrão 802.11. Entretanto, os padrões 802.11n e 802.11ac1 permitem à junção de canais, aumentando assim a taxa de transferência de dados.
- » Canal de extensão: se o padrão for 802.11n e a largura de banda 40 MHz, isto define se o segundo canal vai ser acima ou abaixo do canal central.
- » Seleção de canal: selecione um canal de preferência. Ao selecionar mais que um canal ou nenhum, a função Canal automático será ativada.
- » Potência TX (dBm): permite especificar manualmente a potência de transmissão.
- » Modo ATPC<sup>1</sup>: a função ATPC é a responsável por realizar o ajuste automático da potência de transmissão em equipamentos sem fio para ambientes em que a distância do enlace varia. Esta prática aumenta a confiabilidade da comunicação, otimiza o consumo de potência do equipamento e também seu tempo de vida.

| <ul> <li>Habilitar ajuste automático de po</li> </ul> | tência (ATPC) |     |
|-------------------------------------------------------|---------------|-----|
| Nível de sinal desejado (dBm):                        |               |     |
| -70 -55                                               | -40           | -55 |
| Intervalo de verificação (segundo                     | s):           | 5   |
| 0                                                     |               |     |

- » Nivel de sinal desejado (dBm) : configura a potência de recepção desejada para o equipamento.
- » Intervalo de verificação (segundos): intervalo para verificação e possivel alteração da potência.

#### Modo AP

Para utilizar o produto como AP, selecione a opção AP no campo Modo de operação. Para adicionar um novo SSID, clique no botão Adicionar outra rede. Será exibida a tela a seguir.

| None on and                                                                                                    | SSID                          |     |     |   |
|----------------------------------------------------------------------------------------------------|-------------------------------|-----|-----|---|
| Magendiamento Wi Fi<br>Tido nonsur SID<br>Fipo de Autoritação<br>Statura Abanta<br>ACL<br>ACL<br>Configurações anançadas<br>Tidore SID<br>Configurações anançadas<br>Tidore SID<br>1 00 100 100 100 100 100 100 100 100 10                                                                                                    | Nome da rede                  |     |     |   |
|                                                                                                    |                               |     |     |   |
| The Ansatz SSD Type of Adventice_pias Balance Advent ACL ACL ACL Configurações mançadas Toste SSD Configurações mançadas Toste SSD Toste SSD Toste                                                                                                    | Agendamento Wi-Fi             |     |     |   |
| Tinko nazar SBD       Statura Adartic       Statura Adartic       ACL       ACL       October Statura Status       Configurações anançadas       Tinko status do status (status)       Statura Status       10       10       10       10                                                                                                    |                               |     |     |   |
| inge die Automicaugilie<br>Biname Abenti<br>AACL<br>AACL<br>Aach die controlie die seewee<br>Daardine die seewee<br>Daardine die seewee<br>Daardine die seewee<br>Hieringe stadie die seewee clause<br>Maaren die statierie seewee clause<br>Maaren die statierie seewee seewe | Não mostrar SSID              |     |     |   |
| Statem Abers  ACL  ACL  Attributed or controls of a serves  Destitution  Configurações anançadas  Tutor 550  Tutor disma  Italiana de clistate consectades  Italiana de clistate consectades Italiana de clistate consectades Italiana                                                                                                    | īpo de Autenticação           |     |     |   |
| ACL<br>Exact los controls de senses<br>Configurações mançados<br>"Inder dantes<br>Etistes de clantes connectados<br>1 10 10 100<br>Etimos sund do steates (etitos)<br>100 - 00 20 20 20                                                                                                    | Sistema Aberto                |     |     | • |
| ACL Made de centrade de senso Dessituado Configurações suançadas Totor 550 Destinado Totor dentes Maino de dentes (effere) 10 0 0 10 10 10 10 10 10 10 10 10 10 10                                                                                                    |                               |     |     |   |
| Made dia cambia da seasa de<br>Desetivado:   Configurações anançadas  Foser 500  Todor direites  Marino de clientes consectados  1  1  10  10  10  10  10  10  10  10                                                                                                    | ACL                           |     |     |   |
| Desentado e<br>Configurações avançados<br>Todor solo<br>Todor diantes<br>Maximo de cliente consectados<br>1<br>1<br>1<br>1<br>1<br>1<br>1<br>1<br>1                                                                                                    | llodo do controle de acesso   |     |     |   |
| Configurações avançadas<br>Toste son<br>Instar dentes<br>Matema de alterete connectades<br>1<br>1<br>100<br>100<br>0<br>0<br>0<br>0<br>0<br>0<br>0<br>0<br>0<br>0<br>0<br>0<br>0                                                                                                    | Desativado                    |     |     | • |
| Configurações avançadas<br>Texter 550<br>Inter dantes<br>Min de cliente connectados<br>1 100<br>Minimo suad do steate (effler)<br>100 - 00 - 20 - 20                                                                                                    |                               |     |     |   |
| Tenter startes<br>Salcono de cliente consectados<br>1 1 1 10 100<br>Salcono starte do cliente (sillen)<br>Homo start do cliente (sillen)<br>40 40 20 20 40 100 100 100 100 100 100 100 100 100                                                                                                    | Configurações avançadas       |     |     |   |
| Todar diserts  Vision diserts  Vision diserts  Vision  Vision Vision Vision Vision Vision Vision Vision Vision Vision Vision Vision Vision Vision Vision Vision Vision Vision Vision Vision Vision Vision Visi                                                                                                    | Isolar SSID                   |     |     |   |
| Marino de cliente consetados<br>1 100 100<br>Minimo sínal do cliente (difm)<br>100 40 20 40                                                                                                    | Isolar clientes               |     |     |   |
| 1 100<br>100<br>100<br>100<br>100<br>100<br>100<br>100                                                                                                    | Máximo de clientes conectados |     |     |   |
| tillinos situal do cliente (dilm)<br>100 40 -20 -00                                                                                                    | 1                             | 100 | 100 |   |
| Minimo sinal do cliente (dBm)<br>-100 - 90 - 20<br>-50                                                                                                    |                               |     |     |   |
| -100 -30 -30                                                                                                    | Minimo sinal do cliente (dBm) |     |     |   |
|                                                                                                    | ••••                          | -20 | -90 |   |

Nova rede Wireless

- » SSID: identificação da rede Wireless.
- » Agendamento Wi-Fi: possibilita definir horários de funcionamento da rede Wi-Fi com base nos dias da semana.
- » Não mostrar SSID: permite ocultar a rede sem fio.
- » Isolar clientes: impede que um cliente tenha conectividade com outro via interface Wireless, mesmo que conectados ao mesmo SSID.

#### » Tipo de autenticação:

- » WPA: tipo de autenticação baseado em IEEE 802.11, utilizando criptografia AES ou TKIP/AES (requer servidor RADIUS).
  - » Criptografia: AES ou TKIP/AES.
  - » NAS ID: ID de identificação para o servidor Radius.
  - » Porta: porta do servidor RADIUS.
  - » Endereço do servidor: endereço do servidor RADIUS.
  - » Senha: senha do servidor RADIUS.
- » WPA2: tipo de autenticação baseado em IEEE 802.11, utilizando criptografia AES ou TKIP/AES (requer servidor RADIUS).
  - » Criptografia: AES ou TKIP/AES.
  - » NAS ID: ID de identificação para o servidor Radius.
  - » Porta: porta do servidor RADIUS.
  - » Endereço do servidor: endereço do servidor RADIUS.
  - » Senha: senha do servidor RADIUS.
- » WPA-PSK: chave pessoal compartilhada, utilizando criptografia AES ou TKIP/AES.
  - » Criptografia: AES ou TKIP/AES.
  - » Senha: senha (no mínimo 8 caracteres).
- » WPA2-PSK: chave pessoal compartilhada, utilizando criptografia AES ou TKIP/AES.
  - » Criptografia: AES ou TKIP/AES.
  - » Senha: senha (no mínimo 8 caracteres).
- » Modo do controle de acesso:
  - » Desativado: ACL desativado.
  - » Permitir listados: permite a conexão de clientes definidos na lista de clientes. Obs.: verificar na ficha técnica do produto a quantidade máxima de regras que podem ser adicionadas.
  - » Bloquear listados: bloqueia a conexão dos dispositivos adicionados na lista de clientes.
- » Isolar SSID: bloqueia a comunicação entre os dispositivos conectados em diferentes SSID.
- » Isolar clientes: bloqueia a comunicação entre os dispositivos conectados neste SSID.
- » Máximo de clientes conectados: selecione um valor para definir a quantidade de clientes conectados no mesmo SSID. Obs.: o número de clientes pode variar dependendo do equipamento.
- » Mínimo de sinal do cliente (dBm): permite configurar o valor mínimo de sinal aceitável de cada cliente conectado.
- » Habilitar VLAN: selecione para habilitar a VLAN.
- » VLAN ID: informe a VLAN desejada.

#### Wireless Avançado

| STATUS           |                                                                                                    |
|------------------|----------------------------------------------------------------------------------------------------|
| ASSISTENTE       | Wireless Roaming (Handover)                                                                                                    |
| REDE             | Roaming                                                                                                    |
| VIRELESS         | O AP irá sugerir a transição para os dispositivos quando for conveniente e ocorrerá apenas entre AP                                   |
| Wireless 2 4 GHz | que possuírem o mesmo nome de rede wireless.                                                                                          |
| Avançado         | Habilitar Assisted Roaming (802.11k) e 802.11v                                                                                        |
| /I-FI MARKETING  | Habilitar Fast Roaming (8C2.11r)<br>Opera somente em SSIDs com criptografia WPA(WPA-PSK) ou WPA2(WPA2-PSK), e requer que o            |
| ITE SURVEY       | dispositivo do cliente tenha suporte a este protocolo. Alguns dispositivos legados (antigos) podem<br>apresentar problemas de conexão |
| REWALL           |                                                                                                    |
| ios              | Salvar                                                                                                    |

- » Wireless Roaming (Handover): permite que os clientes conectados transitem de um AP para o outro de forma transparente e sem perda de pacotes.
  - » Habilitar Assisted Roaming: suporte aos protocolos 802.11k e 802.11v. Marque para habilitar a função em seu equipamento. Com a função habilitada, o AP irá sugerir a transição para os dispositivos quando for conveniente.
  - » Habilitar Fast Roaming: suporte ao protocolo 802.11r. Marque para habilitar a função em seu equipamento. Opera somente em SSIDs com criptografia WPA ou WPA2 e requer que o dispositivo do cliente tenha suporte a este protocolo.

#### 2.4. Site survey

O site survey mostra uma visão geral das redes sem fio, disponíveis no local. Através dessa ferramenta, o administrador consegue fazer uma varredura dos pontos de acesso, observando seu canal de operação, SSID, BSSID, criptografia e nível de sinal.

Obs.: verificar na ficha técnica do seu produto se é possível selecionar entre duas frequências de operações.

| dio:           |   |  |
|----------------|---|--|
| Wireless 5 GHz | • |  |
|                |   |  |

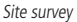

Após clicar em Atualizar, aguarde até que o resultado seja exibido, de acordo com a tabela a seguir.

| Canal               | SSID                                                                                                    | BSSID          | Criptografia | Sinal 🔻               |
|---------------------|----------------------------------------------------------------------------------------------------|----------------|--------------|-----------------------|
| 157 (5785MHz)       |                                                                                                    | -              | <b>a</b>     | <mark>-44 d</mark> Bm |
| 36 (5180MHz)        | 10000                                                                                                    | 1000           |              | <mark>-45 d</mark> Bm |
| 149 (5745MHz)       | 100,711,00                                                                                                    | 10.00          | <b>a</b>     | <mark>-47 d</mark> Bm |
| 153 (5765MHz)       | an anna a'                                                                                                    | 101000 At 1020 |              | <mark>-48 d</mark> Bm |
| 44 (5220MHz)        | 100000-0000                                                                                                    |                |              | <mark>-49 d</mark> Bm |
| 64 (5320MHz - DFS)  | 10100-001-001                                                                                                    |                |              | <mark>-49 d</mark> Bm |
| 149 (5745MHz)       | 100000-0000                                                                                                    |                |              | <mark>-50 d</mark> Bm |
| 132 (5660MHz - DFS) | Sec.10.071                                                                                                    |                |              | <mark>-52</mark> dBm  |
| 124 (5620MHz - DFS) | CONTRACTOR OF STREET, STREET, |                |              | <mark>-53</mark> dBm  |
| 124 (5620MHz - DFS) |                                                                                                    | 0.000          | <b>A</b>     | <mark>-53</mark> dBm  |
| 124 (5620MHz - DFS) | Contract Contract                                                                                                    | 0.000          |              | <mark>-54</mark> dBm  |
| 124 (5620MHz - DFS) | contract Concentration                                                                                                    |                |              | <mark>-54</mark> dBm  |

Resultado

#### 2.5. Serviços

#### Discovery

Permite controlar a descoberta do produto na rede, através de protocolos conhecidos.

| Serviços / Discovery |        |
|----------------------|--------|
| P Protocolo LLDP     |        |
| Protocolo CDP        |        |
| Protocolo INTELBRAS  |        |
|                      | Salvar |

#### Discovery

- » Protocolo LLDP: marque para permitir que o equipamento seja descoberto, através do protocolo LLDP.
- » Protocolo CDP: marque para permitir que o equipamento seja descoberto, através do protocolo CDP v1/v2.
- » Protocolo INTELBRAS: marque para permitir que o equipamento seja descoberto, através do protocolo Intelbras.

#### SNMP

Simple Network Management Protocol ou Protocolo Simples de Gerenciamento de Redes. É usado para monitoramento e gerenciamento de redes.

| E Serviços / SNMP        |
|--------------------------|
| Habilitar SNMP           |
| Acesso via WAN           |
| Community                |
| public                   |
| Porta SNMP               |
| 161                      |
| Localização              |
| Intelbras - SC - Brasil  |
| Contato                  |
| admin@meu_dominio.com.br |
| Nome                     |
| AP 1750 AC               |
| Salvar                   |
| SNMP                     |

- » Habilitar SNMP: marque para ativar a função SNMP v2c.
- » Community: define a comunidade SNMP. Atua como uma senha entre o agente e o gerente SNMP.
- » Porta SNMP: define a porta do servidor SNMP. Porta-padrão: 161.
- » Localização: define a localização física do equipamento.
- » Contato: define um e-mail de contato do responsável por esse equipamento.
- » Nome: define um nome para esse equipamento no ambiente SNMP.

#### Log do sistema

A ferramenta *Log de sistema* oferece informações de depuração sobre os serviços e protocolos do sistema. Se ocorrer qualquer tipo de mau funcionamento do equipamento, as mensagens aqui registradas, podem ajudar os administradores da rede a identificar e resolver o problema.

| Nível                                                                                                    |                                                                                                    |
|----------------------------------------------------------------------------------------------------|----------------------------------------------------------------------------------------------------|
| Off                                                                                                    | •                                                                                                    |
| Enviar log para servidor remoto                                                                                                    |                                                                                                    |
| Servidor remoto (FQDN)                                                                                                    |                                                                                                    |
| Porta                                                                                                    |                                                                                                    |
| E14                                                                                                    |                                                                                                    |
| 014                                                                                                    | Porta padrão: 514                                                                                                    |
| admin: Change LED green to on<br>netifd: wwan (14495): admin: assig<br>admin: assign DHCP IP to wireless<br>admin: LED EXEC: COR: 18 CMD: 10<br>netifd: wwan (14495): admin: force<br>admin: force dhcp ip and netmaskc                                                                                                    | Porta padrão: 514<br>gn DHCP IP to wireless WAN due to Repeater Mode<br>WAN due to Repeater Mode<br>e dhcp ip and netmask on dhcp bound<br>on dhcp bound                                                  |
| admin: Change LED green to on<br>netifd: wwan (14495): admin: assig<br>admin: assign DHCP IP to wireless<br>admin: LED EXEC: COR: 18 CMO: 10<br>netifd: wwan (14495): admin: force<br>admin: force dhcp ip and netmaskc<br>netifd: wwan (14495): Performing<br>netifd: wwan (14495): Sonding new                                            | Porta padrão: 514<br>gn DHCP IP to wireless WAN due to Repeater Mode<br>WAN due to Repeater Mode<br>e dhcp ip and netmask on dhcp bound<br>on dhcp bound<br>a DHCP renew                                  |
| admin: Change LED green to on<br>netifd: wwan (14495): admin: assig<br>admin: assign DHCP IP to wireless<br>admin: LED EXEC: COR: 18 CMD: 10<br>netifd: wwan (14495): admin: force<br>admin: force dhcp ip and netmask c<br>netifd: wwan (14495): Performing en<br>netifd: wwan (14495): Sending rent<br>firewall: Reloading firewall due t | Porta padrão: 514<br>gn DHCP IP to wireless WAN due to Repeater Mode<br>WAN due to Repeater Mode<br>e dhcp ip and netmask on dhcp bound<br>on dhcp bound<br>a DHCP renew<br>EW<br>to ifup of wwan (wlan0) |

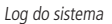

- » Nível: permite selecionar o nível de informação que serão exibidas no log.
- » Enviar log para servidor remoto: marque para enviar para servidor Syslog remoto.
- » Servidor remoto (FQDN): informe o nome FQDN (Fully Qualified Domain Name) do servidor para envio do log.
- » Porta: informe a porta do servidor (porta-padrão 514 via protocolo UDP).

#### Data/Hora (cliente NTP)

Essa funcionalidade permite que o equipamento esteja sempre com seu relógio sincronizado, com os relógios dos servidores configurados, através do protocolo NTP (Network Time Protocol).

|    | Serviços / Data/Hora (Cliente NTP) |
|----|------------------------------------|
| •  | Cliente NTP                        |
| Se | rvidor NTP 1                       |
| Se | rvidor NTP 2                       |
| Zo | na                                 |
|    | (GMT-03:00) São Paulo              |
|    | Horário de Verão                   |
|    | Salvar                             |
|    | NTP                                |

- » Cliente NTP: marque para habilitar esse serviço de sincronização de hora.
- » Servidor NTP 1: endereço IP ou hostname do servidor NTP primário.
- » Servidor NTP 2: endereço IP ou hostname do servidor NTP secundário.
- » Zona: selecione o fuso horário correspondente.
- » Horário de verão: marque para que o equipamento reconheça o horário de verão.

#### Watchdog

| Habilitado      |               |  |
|-----------------|---------------|--|
| Endereço IP 1   |               |  |
| 192.168.0.1     |               |  |
| Endereço IP 2   |               |  |
| 8.8.8.8         |               |  |
| Tempo de Checag | em (segundos) |  |
| 30              |               |  |

Permite o reinício automático do equipamento, caso a comunicação com determinados dispositivos seja interrompida. Para ativar, marque a opção Habilitado.

- » Endereço IP 1: primeiro endereço que será feito o teste de eco ICMP.
- » Endereço IP 2: endereço que será testado somente se o primeiro teste falhar.
- » Tempo de checagem (segundos): tempo de realização de cada teste.

#### 2.6. Sistema

Aqui estão disponíveis opções relacionadas ao sistema.

#### Atualização

Atualiza o firmware do equipamento.

| Versão de Firmware: 2.5.12     |
|--------------------------------|
| Atualização Local de Firmware  |
| Buscar                         |
| Enviar                         |
| Atualização Remota de Firmware |
| Versão Disponível: 2.5.12      |
| Change log Atualizar           |

Atualização

Clique em Buscar para selecionar o arquivo de firmware. Após selecionado, clique em Enviar.

**Obs.:** o Zeus OS verifica automaticamente se há uma nova atualização de firmware. Ao acessar o equipamento, o produto notificará o usuário que existe uma nova versão, perguntando se ele deseja atualizar o produto conforme imagem abaixo:

| Aviso                                                                |         |
|----------------------------------------------------------------------|---------|
| Existe uma nova versão de firmware disponível. Deseja atualizar agor | a?      |
|                                                                      | Sim Não |

Configurações

Permite realizar operações relacionadas às configurações. Entre elas, fazer uma cópia de segurança (backup) da configuração do seu equipamento e carregar uma cópia de segurança feita previamente.

| Sistema / Configurações        |
|--------------------------------|
| Backup da Configuração do AP   |
| Baixar                         |
| Enviar Configuração para AP    |
| Buscar                         |
| Enviar                         |
| Configuração Padrão de Fábrica |
| Restaurar padrão de fábrica    |
| Configurações                  |

- » Backup da configuração: clique em Baixar para obter o backup das configurações de seu equipamento.
- » Enviar configuração: clique em Buscar para selecionar o arquivo de configuração e depois em Enviar.
- » Configuração padrão de fábrica: clique para restaurar as configurações originais de fábrica em seu equipamento.

#### Gerenciamento

| Timeout de Sessão   |       |
|---------------------|-------|
| Tempo em segundos   |       |
| 9000                |       |
| Acesso HTTP         |       |
| Habilitado          |       |
| Acesso via WAN      |       |
| Porta               |       |
| BO                  |       |
| Porta padrão: 80    |       |
| Acesso HTTPS        |       |
| Acesso via WAN      |       |
| Porta               |       |
| 443                 |       |
| Porta padrão: 443   |       |
| Certificado / Chave |       |
| Faulau              | <br>• |
| Certificado         |       |
|                     |       |
| Chave               |       |
|                     |       |
| Acesso SSH          |       |
| a Ushiltada         |       |
| e naurado           |       |
| Acesso via WAN      |       |
| Porta               |       |
| 22                  |       |
| Porta padrão: 22    |       |
|                     |       |

Gerenciamento

#### » Timeout de sessão

» Tempo em segundos: informe o valor em segundos de inatividade no gerenciamento, antes do timeout.

#### » Acesso HTTP

- » Acesso via WAN: habilitar ao dispositivo via WAN.
- » Habilitado: marque para habilitar o acesso via protocolo HTTP.
- » Porta: informe a porta para aceitar conexões via protocolo HTTP (padrão 80).

#### » Acesso HTTPS

- » Acesso via WAN: habilitar ao dispositivo via WAN.
- » Porta: informe a porta para aceitar conexões via protocolo HTTPS (padrão 443).
- » Certificado/chave: selecione o modo de reconhecimento de certificado/chave HTTPS.
- » Certificado: clique em Buscar para localizar o certificado HTTPS a ser utilizado.
- » Chave: clique em Buscar para localizar a chave HTTPS a ser utilizada.
- » Acesso SSH
  - » Acesso via WAN: habilitar ao dispositivo via WAN.
  - » Habilitado: marque para habilitar o acesso SSH ao equipamento.
  - » Porta: informe a porta para aceitar conexões via protocolo SSH (padrão 22).
- » Configuração de VLAN de gerenciamento
  - » Interface: selecione a interface desejada.
  - » VLAN de gerência: informe o número correspondente à VLAN de gerenciamento. Somente equipamentos presentes nessa mesma VLAN, poderão fazer acesso para gerenciar o equipamento.

#### Modo agendamento

| Domingo       | Segunda       | Terça     | Quarta | Quinta | Sexta | Sábado |
|---------------|---------------|-----------|--------|--------|-------|--------|
| Seleciona     | r todos       |           |        |        |       |        |
| Seleciona     | r todos       |           |        |        |       |        |
|               |               |           |        |        |       |        |
|               |               |           |        |        |       |        |
| lista de Inte | rvalos para l | LED ligad | 0      |        |       |        |
| Início: 08:3  | 0 / Fim: 17:3 | 0         |        |        |       |        |
|               |               |           |        |        |       |        |
|               |               |           |        |        |       |        |
| Adicionar I   | ntervalo      |           |        |        |       |        |

- » Dias da semana: programe a função para atuar em determinados dias da semana.
- » Lists de Intervalos para LED ligado: estipulados os dias da semana, informe os horários desses dias para atuação do modo agendamento.
- » Adicionar Intervalo: pressionando esse botão, a regra é adicionada no dispositivo.

#### Senha

Use essa funcionalidade para trocar a senha de administração de tempos em tempos.

| terar Senha do Gereno        | ciamento |
|------------------------------|----------|
| ienha atual                  |          |
| •••••                        |          |
| lova senha                   |          |
| enha deve ter de 4 a 63 cara | cteres.  |
| onfirmar nova senha          |          |
|                              |          |

Senha

- » Alterar senha do gerenciamento
  - » Senha atual: digite a senha atual de administração.
  - » Nova senha: digite a nova senha de administração.
  - » Confirmar nova senha: digite novamente a nova senha de administração.

#### Reiniciar

Permite ao administrador realizar reboot do equipamento.

| Sistema / Reiniciar |  |
|---------------------|--|
| Reiniciar           |  |
|                     |  |

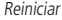

» Reiniciar: reinicia o equipamento com as últimas configurações salvas.

### 3. Reset (padrão de fábrica)

Há dois modos de redefinir as configurações:

- » Botão reset físico: mantenha pressionado o botão *Reset* por aproximadamente 10 segundos. Solte-o e aguarde o equipamento reiniciar.
- » Reset via software: use o botão Restaurar padrão de fábrica disponível na guia Sistema>Configurações>Configuração padrão de fábrica, na interface de gerenciamento web do produto.

Obs.: não desligue o equipamento durante esse processo.

## 4. Recuperação de firmware

Esse processo tem como função realizar a recuperação do firmware do equipamento, quando o mesmo estiver corrompido, ou seja, inacessível mesmo após um reset de fábrica através do botão de reset do produto.

- 1. Obrigatoriamente, configure a placa de rede do seu computador com o IP 192.168.1.10 (com outro endereço não será possível realizar o procedimento a seguir);
- 2. Ligue o dispositivo pressionando o botão Reset por cerca de 10 segundos. Com isso, o equipamento entrará no modo Recuperação de firmware;
- 3. Acesse o navegador e digite na URL o endereço 192.168.1.1. A seguinte tela será exibida:

| INTELBRAS - Recuperação de Firmo 🗙 | +                                                                                                    |                                                                                      | _ <del>/</del> × |
|------------------------------------|----------------------------------------------------------------------------------------------------|--------------------------------------------------------------------------------------|------------------|
| ← → ♂ ŵ                            | ③ 192.168.1.1                                                                                                    | ••• 🖻 🏠 🔍 Pesquisar                                                                  | III\ 🗊 🗏         |
|                                    | intelbras                                                                                                    |                                                                                      |                  |
|                                    | Recuperação de Firn                                                                                                    | ıware                                                                                |                  |
|                                    | Está página permite a recuperação de firmware do<br>Escolha o arquivo de firmware no seu computador e dique no bot<br>Por favor, não desligue o equipamento durante a atualização até que o equ | squipamento.<br>50 <b>"Atusizar firmware".</b><br>ipamento reinicie automaticamente. |                  |
|                                    | Browse No file selected. Atualiza                                                                                                    | r firmware.                                                                          |                  |

Recuperação de firmware

4. Selecione o firmware de acordo com seu dispositivo e depois clique no botão Atualizar firmware. Aquarde até que o dispositivo seja reiniciado com LED na cor verde. Com esse processo realizado, seu dispositivo estará pronto para uso novamente.

Caso o dispositivo permaneça inacessível após esse procedimento, contate o suporte Intelbras.

**Obs.:** pode ser necessário desabilitar o firewall do Windows durante esse processo.

## Termo de garantia

Fica expresso que esta garantia contratual é conferida mediante as seguintes condições:

| Nome do cliente:       |             |
|------------------------|-------------|
| Assinatura do cliente: |             |
| № da nota fiscal:      |             |
| Data da compra:        |             |
| Modelo:                | № de série: |
| Revendedor:            |             |
|                        |             |

- 1. Todas as partes, peças e componentes do produto são garantidos contra eventuais vícios de fabricação, que porventura venham a apresentar, pelo prazo de 1 (um) ano sendo este de 90 (noventa) dias de garantia legal e 9 (nove) meses de garantia contratual –, contado a partir da data da compra do produto pelo Senhor Consumidor, conforme consta na nota fiscal de compra do produto, que é parte integrante deste Termo em todo o território nacional. Esta garantia contratual compreende a troca gratuita de partes, peças e componentes que apresentarem vício de fabricação, incluindo as despesas com a mão de obra utilizada nesse reparo. Caso não seja constatado vício de fabricação, proveniente(s) de uso inadequado, o Senhor Consumidor carará com essas despesas.
- 2. A instalação do produto deve ser feita de acordo com o Manual do Produto e/ou Guia de Instalação. Caso seu produto necessite a instalação e configuração por um técnico capacitado, procure um profissional idôneo e especializado, sendo que os custos desses serviços não estão inclusos no valor do produto.
- 3. Constatado o vício, o Senhor Consumidor deverá imediatamente comunicar-se com o Serviço Autorizado mais próximo que conste na relação oferecida pelo fabricante somente estes estão autorizados a examinar e sanar o defeito durante o prazo de garantia aqui previsto. Se isso não for respeitado, esta garantia perderá sua validade, pois estará caracterizada a violação do produto.
- 4. Na eventualidade de o Senhor Consumidor solicitar atendimento domiciliar, deverá encaminhar-se ao Serviço Autorizado mais próximo para consulta da taxa de visita técnica. Caso seja constatada a necessidade da retirada do produto, as despesas decorrentes, como as de transporte e segurança de ida e volta do produto, ficam sob a responsabilidade do Senhor Consumidor.
- 5. A garantia perderá totalmente sua validade na ocorrência de quaisquer das hipóteses a seguir: a) se o vício não for de fabricação, mas sim causado pelo Senhor Consumidor ou por terceiros estranhos ao fabricante; b) se os danos ao produto forem oriundos de acidentes, sinistros, agentes da natureza (raios, inundações, desabamentos, etc.), umidade, tensão na rede elétrica (sobretensão provocada por acidentes ou flutuações excessivas na rede), instalação/uso em desacordo com o manual do usuário ou decorrentes do desgaste natural das partes, peças e componentes; c) se o produto tiver sofrido influência de natureza química, eletromagnética, elétrica ou animal (insetos, etc.); d) se o número de série do produto tiver sido adulterado ou rasurado; e) se o aparelho tiver sido violado.
- 6. Esta garantia não cobre perda de dados, portanto, recomenda-se, se for o caso do produto, que o Consumidor faça uma cópia de segurança regularmente dos dados que constam no produto.
- 7. A Intelbras não se responsabiliza pela instalação deste produto, e também por eventuais tentativas de fraudes e/ou sabotagens em seus produtos. Mantenha as atualizações do software e aplicativos utilizados em dia, se for o caso, assim como as proteções de rede necessárias para proteção contra invasões (hackers). O equipamento é garantido contra vícios dentro das suas condições normais de uso, sendo importante que se tenha ciência de que, por ser um equipamento eletrônico, não está livre de fraudes e burlas que possam interferir no seu correto funcionamento.
- 8. Após sua vida útil, o produto deve ser entregue a uma assistência técnica autorizada da Intelbras ou realizar diretamente a destinação final ambientalmente adequada evitando impactos ambientais e a saúde. Caso prefira, a pilha/bateria assim como demais eletrônicos da marca Intelbras sem uso, pode ser descartado em qualquer ponto de coleta da Green Eletron (gestora de resíduos eletroeletrônicos a qual somos associados). Em caso de dúvida sobre o processo de logística reversa, entre em contato conosco pelos telefones (48) 2106-0006 ou 0800 704 2767 (de segunda a sexta-feira das 08 ás 20h e aos sábados das 08 ás 18h) ou através do e-mail suporte@intelbras.com.br.

Sendo estas as condições deste Termo de Garantia complementar, a Intelbras S/A se reserva o direito de alterar as características gerais, técnicas e estéticas de seus produtos sem aviso prévio.

Todas as imagens deste manual são ilustrativas.

Produto beneficiado pela Legislação de Informática.

Firefox é uma marca registrada da Mozilla Foundation. UPnP é uma marca registrada da UPnP Implementers Corporation.

## intelbras

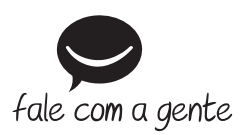

Suporte a clientes: (48) 2106 0006 Fórum: forum.intelbras.com.br Suporte via chat: intelbras.com.br/suporte-tecnico Suporte via e-mail: suporte@intelbras.com.br SAC: 0800 7042767

Onde comprar? Quem instala?: 0800 7245115

Produzido por: Intelbras S/A – Indústria de Telecomunicação Eletrônica Brasileira Rodovia SC 281, km 4,5 – Sertão do Maruim – São José/SC – 88122-001 CNPJ 82.901.000/0014-41 – www.intelbras.com.br

01.21 Indústria brasileira